## COMO CONSULTAR EN EL MICROSITIO

En tu navegador. "ramajudicial.g ov.co"

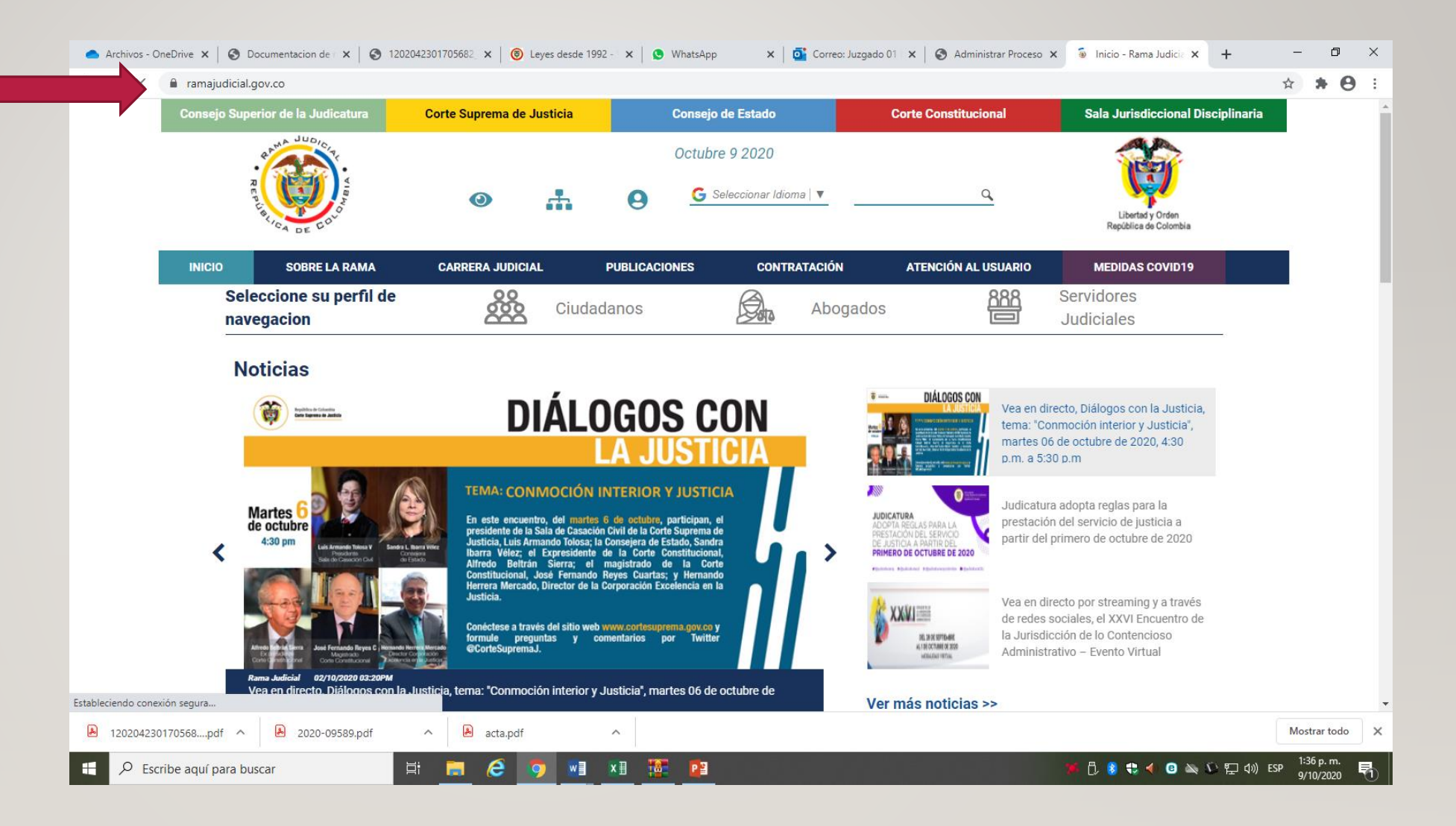

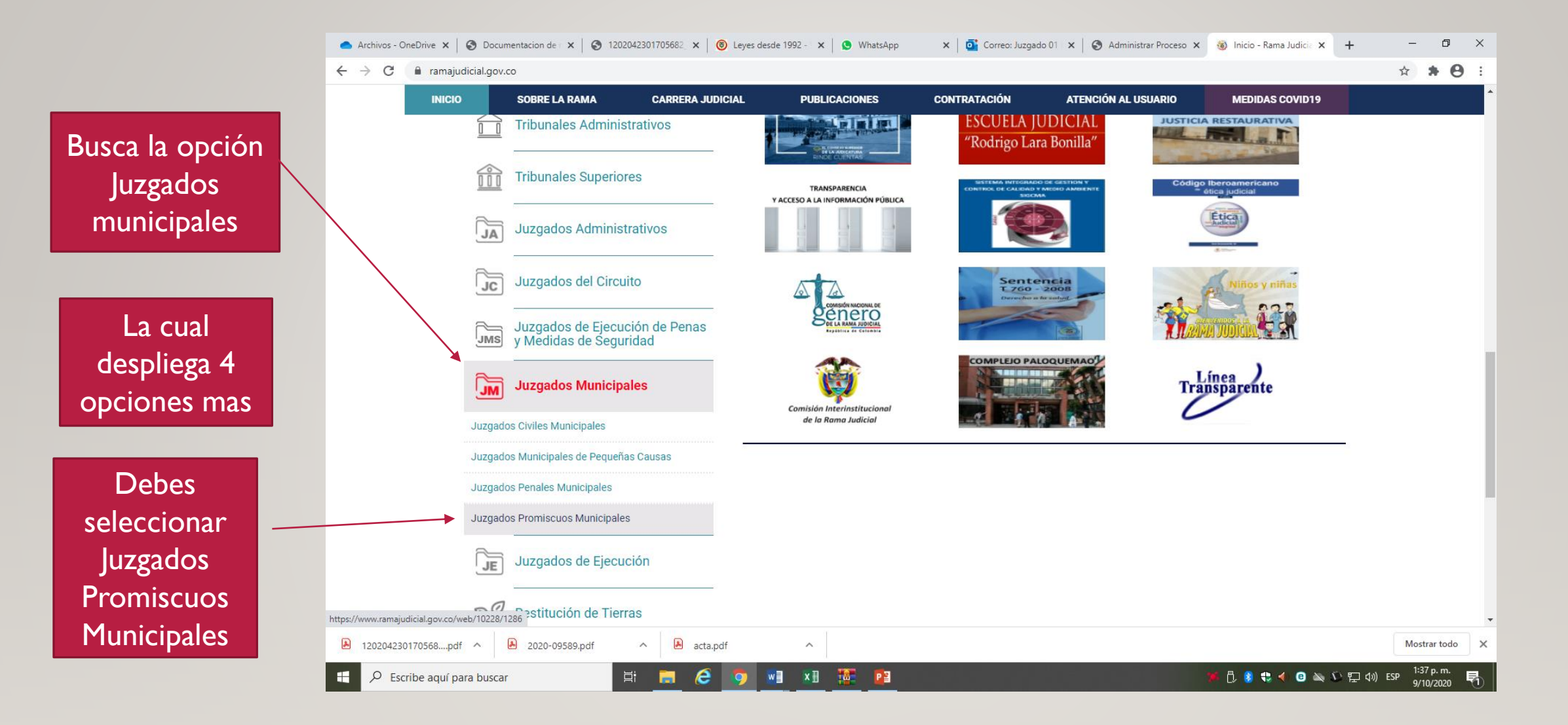

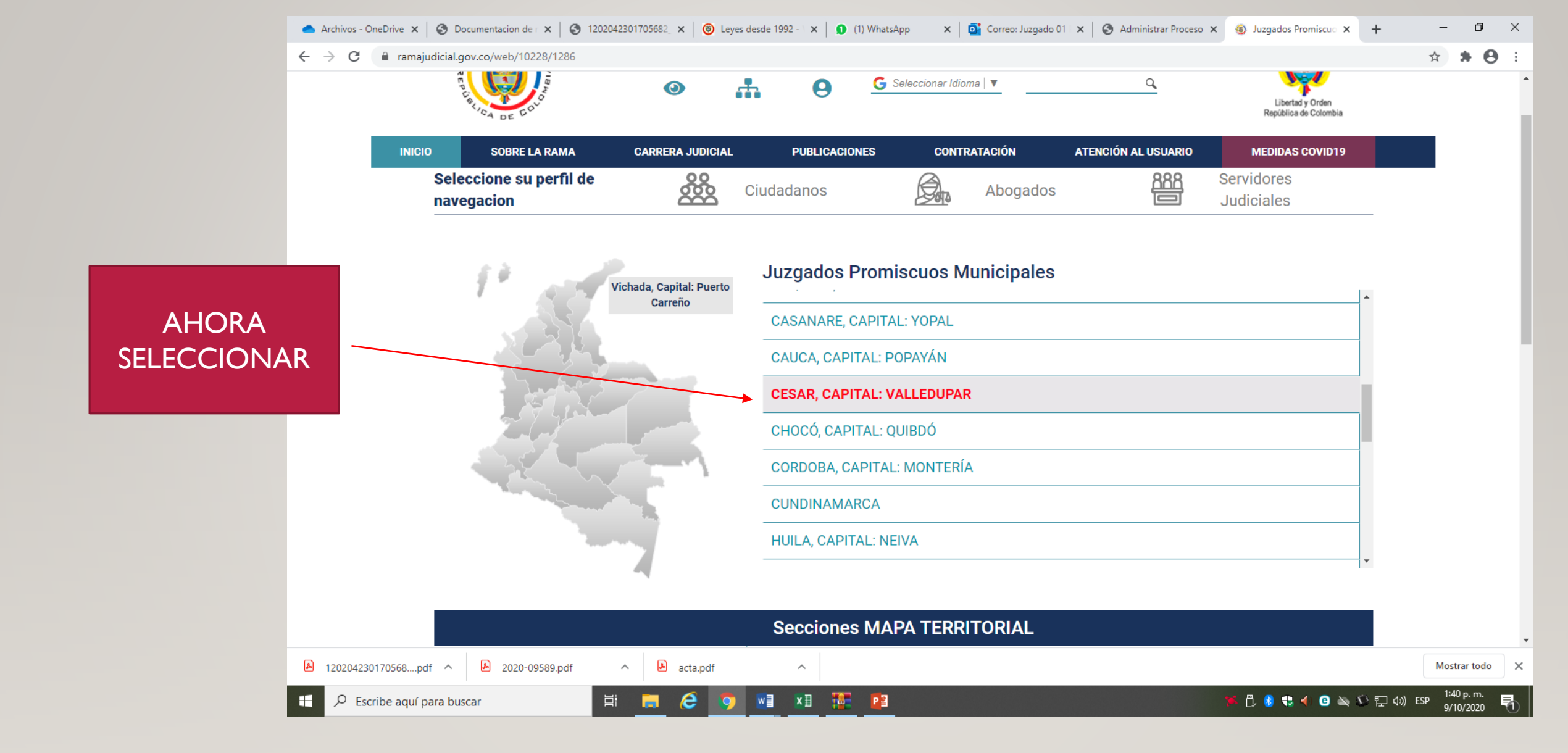

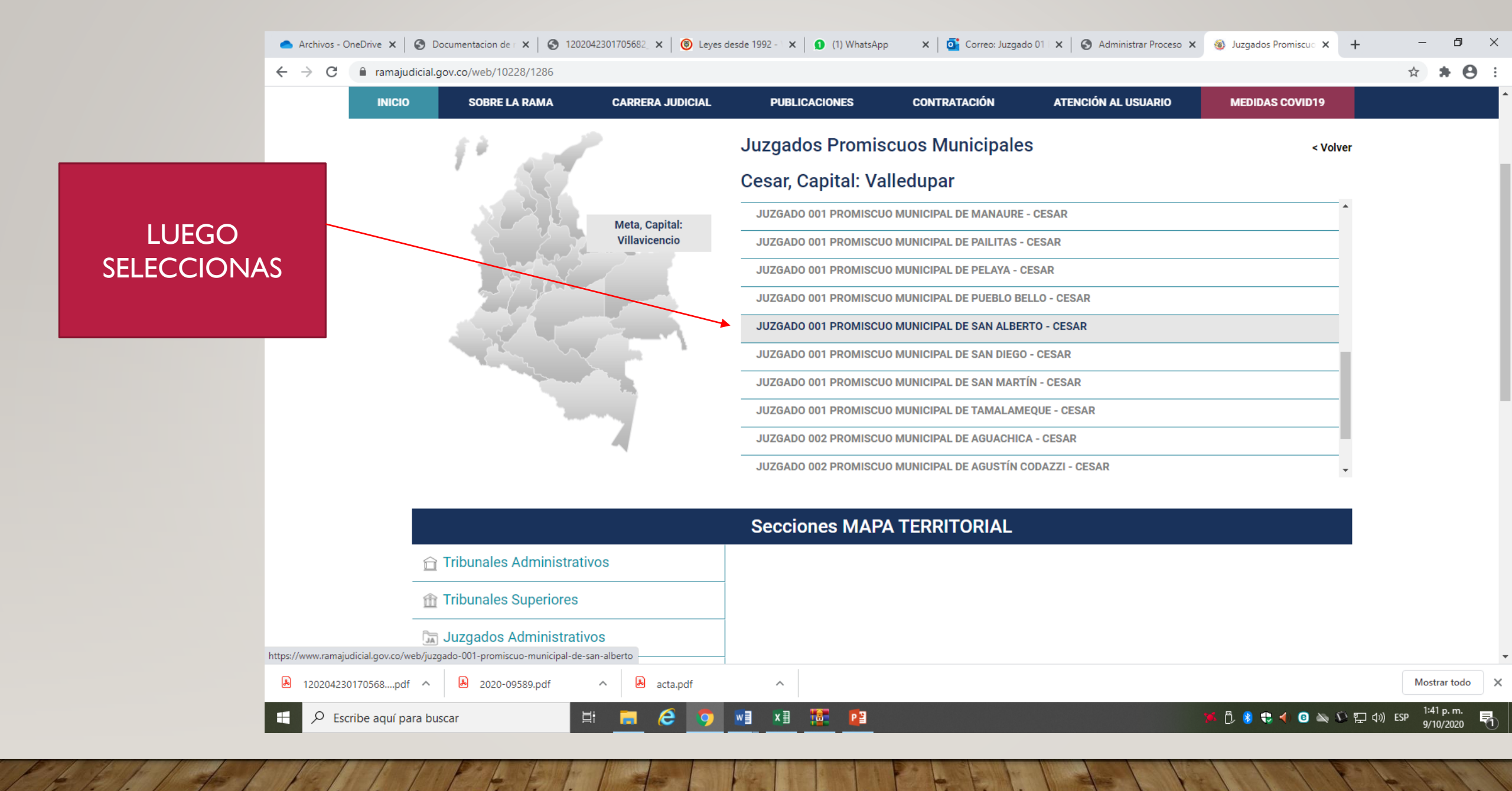

|                  | PUBLICACIÓN CON EFECTOS PROCESALES INFORMACIÓ                  | ÓN GENERAL VER MÁS JUZGADOS                   |
|------------------|----------------------------------------------------------------|-----------------------------------------------|
|                  | Novedades Sitios                                               | Info Despachos                                |
|                  | Po hay novedades para mostrar ó el portlet no está configurado | Datos Basicos                                 |
| PARA LOS ESTADOS | PUBLICACIÓN CON EFECTOS PROCESA                                | LES Juez<br>Dr. yesid Alberto USTARIZ NAVARRO |
|                  | Autos                                                          | Dirección del Despacho                        |
|                  | Avisos                                                         |                                               |
|                  | Comunicaciones                                                 | +                                             |
|                  | Cronograma de audiencias                                       |                                               |
|                  | Edictos                                                        |                                               |
|                  | Estados electrónicos                                           | Leaflet   © OpenStreetMap contributors        |
|                  | Fallos de Tutela                                               | Telefono                                      |
|                  | Notificaciones                                                 | 5645026                                       |
| LOS FALLOS DE    | Procesos                                                       |                                               |
| TELASY PROCESOS  | Procesos                                                       |                                               |
| AL DESPACHO      | Sentencias                                                     |                                               |
|                  | Traslados especiales y ordinarios                              |                                               |

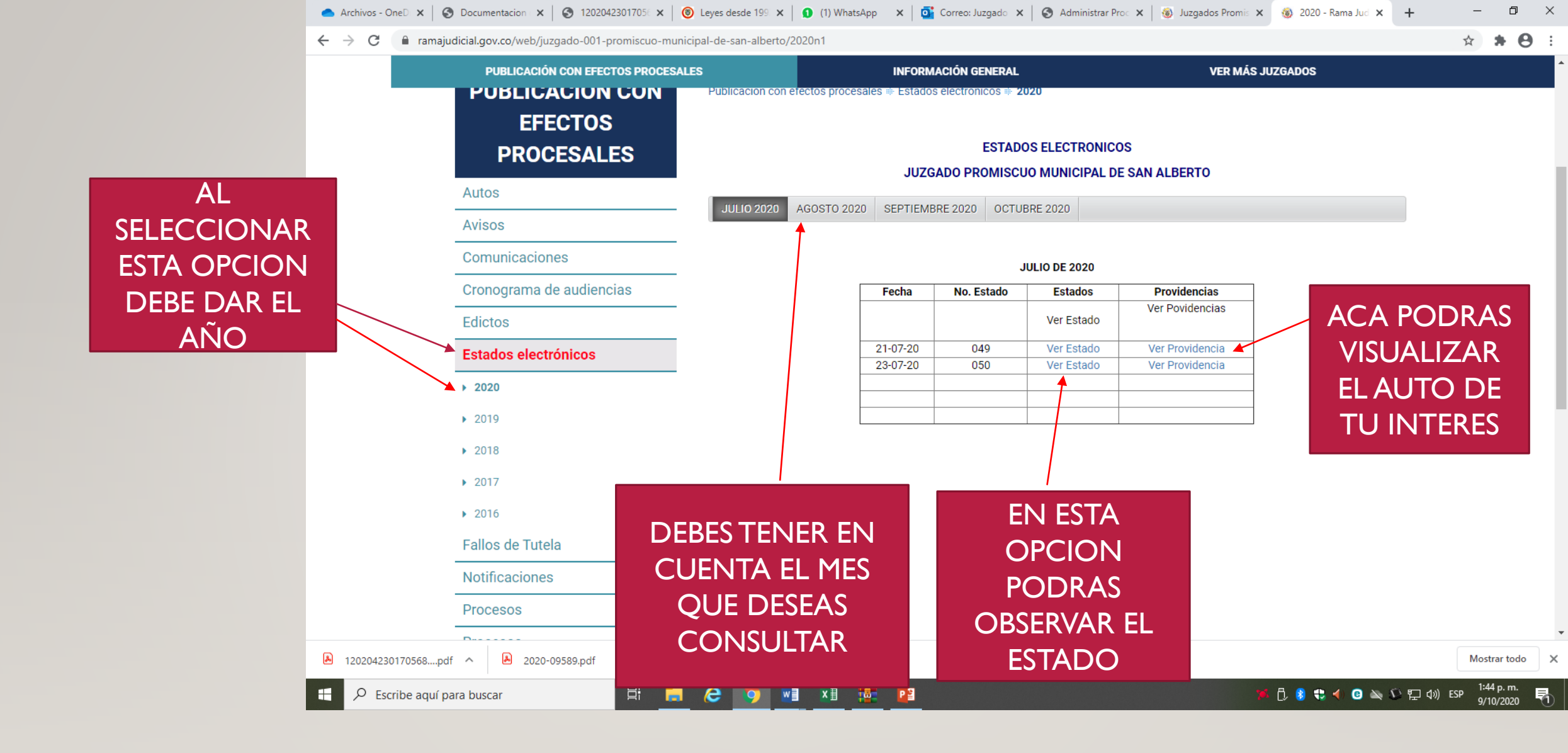